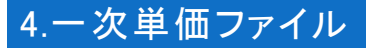

## ①ー次単価の入力等

## h.「[公共工事設計労務単価]読み込みシート.xlsx」より労務単価を読み込む

共通歩掛りデータをインストールすると、

公共工事設計労務単価を収録した Excel ファイルがインストールされます。

このファイルは各都道府県ごとにシートが分かれており、

該当する都道府県のシートから一次単価ファイルに労務単価を取り込むことができます。

| 用意されていま                                                             | 「カ物牛」」に記載されている中国を収録したExcelノティ<br>に、ートが田音されており該当する教道府国、ートから                                                                                                    | 17404 |
|---------------------------------------------------------------------|----------------------------------------------------------------------------------------------------|-------|
| 労務単価を一次                                                             | たンードが用意されており、該当りる都道府 無シードがそ<br>次単価ファイルに読み込めます。                                                                                                    | >     |
|                                                                     | B ■ B = 100000 - 0 0     mm Fig. 10 = 10     mm Fig. 10 = 10     mm Fig. 10 = 10     mm Fig. 1000100000     mm Fig. 10001000000     mm Fig. 1000100000     mm Fig. 1000100000     mm Fig. 1000100000     mm Fig. 1000000000     mm Fig. 1000000000     mm Fig. 1000000000     mm Fig. 10000000000     mm Fig. 100000000000     mm Fig. 1000000000000     mm Fig. 1000000000000000     mm Fig. 10000000000000000000000000000000000     mm Fig. 1000000000000000000000000000000000000 |       |
|                                                                     | 日本 (30.00%)<br>3.00%200 20 10 10 10 10 10 10 10 10 10 10 10 10 10                                                                                                    |       |
|                                                                     | dett (12                                                                                                    |       |
|                                                                     |                                                                                                    |       |
|                                                                     |                                                                                                    |       |
|                                                                     |                                                                                                    |       |
| C事設計労                                                               | 務単価を読み込む                                                                                                    |       |
| <b>工事設計労</b> 最新版のRIBC 『公共工事設書 用意されていま                               | 務単価を読み込む<br>22共通歩掛りデータには、<br>十労務単価』に記載されている単価を収録したExcelファ・<br>ます。                                                                                                    | イルが   |
| <b>上事設計労</b><br>最新版のRIBC<br>『公共工事設書<br>用意されていま<br>各都道府県毎<br>労務単価を一社 | <b>務単価を読み込む</b><br>22共通歩掛りデータには、<br>十労務単価』に記載されている単価を収録したExcelファー<br>たす。<br>にシートが用意されており、該当する都道府県シートから<br>次単価ファイルに読み込めます。                                                                                                    | イルが   |
| <b>亡事設計労</b><br>最新版のRIBC<br>『公共工事設計<br>用意されていま<br>各都道府県毎<br>労務単価を一計 | 務単価を読み込む<br>22共通歩掛りデータには、<br>十労務単価』に記載されている単価を収録したExcelファ・<br>たす。<br>にシートが用意されており、該当する都道府県シートから<br>次単価ファイルに読み込めます。                                                                                                    | イルが   |

今回は、先程編集した Excel ファイルと、「公共工事設計労務単価」に登録されている 各都道府県の労務単価を取り込む方法を例に、Excel ファイルを読み込みます。

「データ」メニューをクリックします。

| 〒平単価作成システム・ICXR/BC2DATAV博学単価料建築工デー          | -2 = 10000-30000-300 |                                       |        |               |     |        |              |                                |                            |          |     |
|---------------------------------------------|----------------------|---------------------------------------|--------|---------------|-----|--------|--------------|--------------------------------|----------------------------|----------|-----|
| 🔊 7741 (C) 📾 (C) 🚓 (C) (T-24(C) (T) (C) (C) |                      |                                       |        |               |     |        |              |                                |                            |          | - 6 |
| 0 0 0 0 0 0 0 0 0 0 0 0 0 0 0 0 0 0 0       | S. A. & S. [31]      | 10-1808.01                            | 93 9   | : 表示位率:       |     | 197    | s:           | · 1 × 227 0                    | 0 m (                      | 1 27 0   |     |
| ±0% -   ±5% -   ±10% -   ± 「データ             | 1メニューをク!             | ックします。                                |        |               |     |        |              |                                |                            |          |     |
| 29-83                                       |                      | ····································· | 品/線    | 材             | _   |        |              |                                |                            |          |     |
| 20個に、検索したい相目: 2 茶1 · を含む ·                  | 80                   | R #                                   | ₩G.    |               | * 6 | 19,121 | 另11<br>금종    | G *                            | 年月日<br>(1)()               | 入力<br>区分 | 9   |
|                                             | ) 7×C .              | すべて                                   | · *< • | <b>オ</b> ≺τ • |     | 842.   | 31.          | <b>1</b> 17                    | *** ·                      | *7 -     |     |
|                                             | , E#38               | \$21 220.3rm                          |        | 8             | 0   | 1      | स्तर         | 00-111024                      | 24/12/06<br>18:54          | ×        | 1   |
| 日日 2011年次数日                                 | 3.81                 | (元)(月)(1 20×10×4,000+020)             | ru3    | 8             | 0   | t      | रतस          | 80-111341<br>05 01 00 00 00 00 | 24/12/08<br>13:54          | ×        | 1   |
| ● ● 600<br>● 余秋東線<br>★17                    | V'IA                 | (5)\$/HP1                             | for    | 0             | 0   | 1      | <b>836</b> 4 | H0-111342<br>03 00 00 00 00 00 | 2 <b>4/</b> 37/18<br>13:54 | ×        |     |

## 2

「Excel データ読込」をクリックします。

| The second second |     |                |          |        |                    |                         |       |   |      |               |                                |                   |             |     |     |
|----------------------------------------------------------------------------------------------------|-----|----------------|----------|--------|--------------------|-------------------------|-------|---|------|---------------|--------------------------------|-------------------|-------------|-----|-----|
| 🖁 2741/0 🛤 🗈 271/0                                                                                                    | 100 | (0) オブション(0)   |          | 1.1JB) |                    |                         |       |   |      |               |                                |                   |             | 141 | 5 X |
| 🗋 🤗 🖬 🐔 💩 🕹 🖯                                                                                                    | 4   | →林-次間信デー5      | ・市場単価データ | 死込(2)  | - : 🖬 🗣 🕭 🍇        | 1 1 93 3                | 表示合家: |   | 100% |               | - i × 227 🖬                    | 0 = 0             | 1           |     | 2   |
| +0%   +5%   +10%                                                                                                    | 9   | Excelデータ出力(Q)  | a        |        |                    |                         |       |   |      |               |                                |                   |             |     | 1   |
| ッリー表示                                                                                                    | 8   | Excel于-夕医沾())。 | 1        | _      | 5材/鉄網二2            | 2. 製品 / 線材              |       |   |      |               |                                |                   |             |     |     |
| この際に、検索したい知由に、戸香                                                                                                    | -   | 前回草借于一步被改      |          |        |                    |                         |       | _ |      |               |                                | Arris .           |             |     |     |
|                                                                                                    | -   | 旅ぎ取り(20…       | Exce     | データ    | 売込」をクリッ            | りします。                   | 12#10 |   | 物正型  | 2011<br>(E:9) | (# <b>7</b>                    |                   | 69          | - 1 |     |
|                                                                                                    | %   | 率一訴入力(的        |          |        | t                  | . 74 . 3                | ×t •  |   | 742+ | <b>پ</b> ۸.   | TAT .                          | <b>ずべて</b> •      | <b>米</b> )・ |     |     |
| In the set of the set of the set                                                                                                    | 90  | メンテナンスExcel77  | イル出力図    |        | 10.iru             |                         | 0     | 0 | 1    | रत्म          | 80-111024<br>01 00 30 00 00 00 | 24/12/08          | ×           |     |     |
| 共通資料                                                                                                    |     |                | হমগ      | (61)   | ₩81 30×51×4.010an5 | ite <sup>ke</sup><br>mi | 0     | 0 | 1    | सस            | 60-111341<br>65 01 00 00 00 00 | 24/12/06<br>18:54 | ×           |     |     |
|                                                                                                    |     |                | ASA.     | (519)  | Bra                | Final                   | 8     | 0 |      | रतस           | 00 00 00 00 00 00 00           | 24/12/08<br>13:54 | ×           |     |     |

Excel データ読み込み画面には、先程出力した Excel ファイル名と シート名が表示されています。 ここでは、このファイルに加え「公共工事設計労務単価」が登録されている Excel ファイルも合わせて読み込みます。

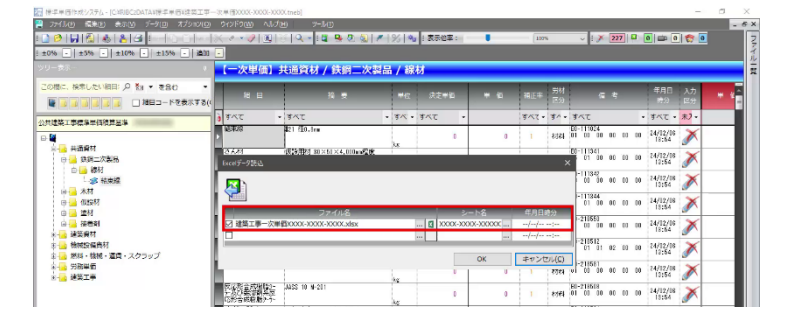

③ ファイル名の .... をクリックしします。

|                                                                                                    | N                                                                                                    | Q-14 9 0 0 1                                                                                              | 8/3 92                                                             | 表示他率:                                  |                                                                                                    | 1007                                                  |                              | - 1 ×                                                                                                    | 227                                                                                                    |                                              | 0                                                                                                    | 1                                                                                                |  |
|----------------------------------------------------------------------------------------------------|----------------------------------------------------------------------------------------------------|----------------------------------------------------------------------------------------------------|--------------------------------------------------------------------|----------------------------------------|----------------------------------------------------------------------------------------------------|-------------------------------------------------------|------------------------------|----------------------------------------------------------------------------------------------------|----------------------------------------------------------------------------------------------------|----------------------------------------------|----------------------------------------------------------------------------------------------------|--------------------------------------------------------------------------------------------------|--|
| 0% - ±5% - ±10% - ±15% -                                                                                                    | iàn -                                                                                                    |                                                                                                    |                                                                    |                                        |                                                                                                    |                                                       |                              |                                                                                                    |                                                                                                    |                                              |                                                                                                    |                                                                                                  |  |
| (一世)                                                                                                    | 【一次単価】                                                                                                    | 共通資材 / 鉄鋼二次製                                                                                              | 温/線材                                                               | -                                      |                                                                                                    |                                                       |                              |                                                                                                    |                                                                                                    |                                              |                                                                                                    |                                                                                                  |  |
| <ul> <li>(1) 日本</li> <li>(1) 日本</li> <li>(1) 日本<td>-<br/>73((</td><td>3 − −</td><td>*c</td><td>22#6</td><td>+ 6</td><td><b>14</b>,6#</td><td>另村<br/>宮治</td><td>-</td><td>*</td><td></td><td>年月日<br/>199</td><td>入力<br/>[257</td><td></td></li></ul>                                                                                                    | -<br>73((                                                                                                    | 3 − −                                                                                                    | *c                                                                 | 22#6                                   | + 6                                                                                                    | <b>14</b> ,6#                                         | 另村<br>宮治                     | -                                                                                                    | *                                                                                                    |                                              | 年月日<br>199                                                                                                    | 入力<br>[257                                                                                       |  |
| (建築工事標編單価復算品編                                                                                                    | ) TAT .                                                                                                    | ৰমহ                                                                                                    | • \$< • \$                                                         | · 57                                   |                                                                                                    | \$12.                                                 | \$1.                         | すべて                                                                                                    |                                                                                                    | •                                            | 742 .                                                                                                    | 未2-                                                                                              |  |
| 4                                                                                                    | > 16.92.19                                                                                                    | 121 /20.1mm                                                                                               |                                                                    | 8                                      |                                                                                                    |                                                       | 树林                           | E0-111024<br>01 00 00                                                                                                    | 00 00                                                                                                    | 00                                           | 24/12/08 18:54                                                                                                    | ×                                                                                                |  |
| 日·                                                                                                    | さんお<br>Excetデータ語込                                                                                                    | (53)用21 20×10×4,000+200                                                                                   | a                                                                  |                                        |                                                                                                    |                                                       | ×                            | E0-111341<br>01 00                                                                                                    | 00 00                                                                                                    | 00                                           | 24/12/18<br>13:54                                                                                                    | ×                                                                                                |  |
| 日本10<br>                                                                                                    |                                                                                                    |                                                                                                    |                                                                    |                                        |                                                                                                    |                                                       |                              | 0 30                                                                                                    | 00 00                                                                                                    | 00                                           | 24/97/18<br>13:54                                                                                                    | ×                                                                                                |  |
| m divert                                                                                                    |                                                                                                    |                                                                                                    |                                                                    |                                        |                                                                                                    |                                                       |                              | -111344                                                                                                    |                                                                                                    |                                              | 14/19/10                                                                                                    | ~                                                                                                |  |
| (1) 建材                                                                                                    | MARK NO.                                                                                                    | 27イル名                                                                                                    | _                                                                  | \$-                                    | <b>b</b> 8                                                                                                    | (C.8.5)                                               | 89                           | 01 00                                                                                                    | 00 00                                                                                                    | 00                                           | 19:54                                                                                                    | 5                                                                                                |  |
| G 道村<br>G 探告印<br>* 接受資料                                                                                                    |                                                                                                    | ファイル名<br>西000-000-000X.xbx                                                                                |                                                                    | 3                                      | -300000                                                                                                    | 信用日<br>//<br>//                                       | 899<br>1                     | 01 00<br>-218550<br>00 00                                                                                                    | 00 00                                                                                                    | 00                                           | 19154<br>24/12/06<br>18154                                                                                                    | <u>مر</u>                                                                                        |  |
|                                                                                                    |                                                                                                    | ファイル名<br>圏0000-0000-0000.xbx                                                                              | Ē                                                                  | <b>a</b> 2000-2000                     | 5-8<br>(-)00000 ()<br>                                                                                                    | 1398)<br>{{<br>{{                                     | 89)<br>1<br>1                | 01 00                                                                                                    | 00 00<br>00 00<br>02 00                                                                                                    | 00                                           | 19:54<br>24/12/06<br>10:54<br>24/12/06<br>10:54                                                                                                    | N<br>N<br>N                                                                                      |  |
|                                                                                                    |                                                                                                    | 77+4/1/2<br>#2000-3000-30000.x8ax                                                                         | L (                                                                | ם ×××××××××××××××××××××××××××××××××××× | ▶☆<br>◇XXXXX                                                                                                    | (23)日(<br>//<br>//<br>いクし                             | 300<br>3<br>3<br>ます。         | 01 00<br>-211551<br>01 00<br>-211512<br>-211512<br>                                                                                                    | 00 00<br>00 00<br>02 00<br>00 00                                                                                                    | 00<br>00<br>00<br>00                         | 19:54<br>19:54<br>19:54<br>19:54<br>24/12/08<br>19:54<br>24/12/08<br>19:54                                                                            | \$<br>\$<br>\$<br>\$                                                                             |  |
|                                                                                                    | ● 建築工事一次単<br>□<br>□<br>○<br>○<br>○<br>○<br>○<br>○<br>○<br>○<br>○<br>○<br>○<br>○<br>○<br>○<br>○<br>二<br>■<br>○<br>○<br>○<br>二<br>■<br>一次単<br>○ | 274/J4£<br>∰0000-0000-0000.x8x<br>J485 10 ¥-211                                                           |                                                                    | ≥<br>میں میں<br>۲۰۰۰ یا π              | <sup>NS</sup><br>(XXXXXX                                                                                                    | (1985)<br>-/-/-<br>-/-/-<br>ゆクし                       | 19<br><br>ます。<br>1814        | 01 00<br>-211651<br>00 00<br>-211512<br>-211512<br>-211512<br>-211512<br>-211512<br>-211512<br>-211512<br>-211512<br>-211512<br>-211512<br>-211551<br>-211551                                                      | 00 00<br>00 00<br>02 00<br>00 00                                                                                                    | 00<br>00<br>00<br>00                         | 19254<br>24/12/18<br>18254<br>24/12/18<br>13254<br>24/12/18<br>13254<br>14/12/18<br>13254                                                             | 5<br>3<br>3<br>3<br>3<br>3<br>3<br>3<br>3<br>3<br>3<br>3<br>3<br>3<br>3<br>3<br>3<br>3<br>3<br>3 |  |
| 10日 - 2017-<br>10日 - 2017-<br>101-<br>101-<br>101- | ○ 建築工作一次回<br>□<br>□<br>□<br>□<br>□<br>□<br>□<br>□<br>□<br>□<br>□<br>□<br>□<br>□<br>□<br>□<br>□<br>□<br>□                                      | 2547142<br>ED000-0000-0000-3620<br>Juli 10 4-211<br>5.4-174 /12 0531                                      |                                                                    | a xxxx-xxxx<br>「・・・」ボ・<br>0            | <sup>NS</sup><br>(100000                                                                                                    | 年月日<br>//<br>//<br>い//<br>リ<br>リ<br>し                 | 89<br>1<br>ます。<br>888        | 01 00<br>-211551<br>01 01 00<br>EU-211512<br>01 01 00<br>EU-211613<br>01 01 00<br>EU-211621<br>EU-211621<br>EU-211621                                                                                                    | 00 00<br>00 00<br>02 00<br>00 00<br>00 00                                                                                                    | 00<br>00<br>00<br>00<br>00                   | 19254<br>19254<br>24/12/06<br>19254<br>24/12/08<br>19254<br>24/12/08<br>19254<br>24/12/08<br>19254<br>24/12/08                                        | ^                                                                                                |  |
|                                                                                                    | <ul> <li>2 建築工事一次第</li> <li>2 建築工事一次第</li> <li>2 定然意志学校協会<br/>応知意味意がう<br/>3 目前の支援を<br/>5 元 美丁地図利</li> </ul>                                   | 277-11-2<br>2000-3003-3003-3004-384<br>34210 4-211<br>5-8-17/4 113 (559)<br>3-8-9-7-113 (359)             |                                                                    | a xxxx-xxxx<br>Fj#r<br>0<br>0          | NS<br>(200000                                                                                                    | 4日日<br>                                               | 157<br><br>ます。<br>888<br>888 | 01 00<br>-211651<br>01 01<br>-211512<br>-211512<br>-211512<br>-211512<br>-211512<br>-211512<br>-211512<br>-211512<br>-21152<br>-21152<br>-21152<br>-21152<br>-21152<br>-21152<br>-21152<br>-21152<br>-21152<br>-21155<br>-21155 | 00 00<br>00 00<br>02 00<br>00 00<br>00 00<br>00 00                                                                                                    | 00<br>00<br>00<br>00<br>00<br>00             | 19354<br>14/12/08<br>18284<br>24/12/08<br>19354<br>24/12/08<br>19354<br>24/12/08<br>19354<br>24/12/08<br>19354<br>24/12/08<br>19354                   | N X X X X X                                                                                      |  |
| ● 単純<br>● 単純<br>● 単純<br>● 単純<br>● 単純<br>● 単純<br>■ 単純<br>■ 単純<br>■ 単純<br>■ 単純<br>■ 単純<br>■ 単純<br>■ 単純<br>■                                                                                                    | ○ 建築工事一次期<br>○<br>○<br>○<br>○<br>○<br>○<br>○<br>○<br>○<br>○<br>○<br>○<br>○<br>○<br>○<br>○<br>○<br>○<br>○                                      | 552(15)<br>20000-2000-2000-2000<br>2010 9-221<br>242 10 9-221<br>242 2-22-9-315 15351<br>315 2432 242(15) | - (<br>- (<br>- (<br>- (<br>- (<br>- (<br>- (<br>- (<br>- (<br>- ( | ■ xxxx xxxx<br>「・・・」ボ・<br>0<br>0<br>0  | <sup>152</sup><br><sup>()</sup><br><sup>()</sup> | 42951<br>ff<br>ff<br>ff<br><br>ff<br>1<br>1<br>1<br>1 | <br>ます。<br>हास<br>हास<br>हास | Contraction of the second second seco                                                                                                    | 00         00           00         00           02         00           00         00           00         00           00         00           00         00           00         00           00         00 | 00<br>00<br>00<br>00<br>00<br>00<br>00<br>00 | 19554<br>19554<br>19554<br>19554<br>19554<br>19554<br>19554<br>19554<br>19554<br>19554<br>19554<br>19554<br>19554<br>19554<br>19554<br>19554<br>19554 |                                                                                                  |  |

④ 「開く」画面から、公共工事設計労務単価用の Excel ファイルを選択します。 ここでは「[公共工事設計労務単価]読込みシート」ファイルを選択します。

|                                         |                      |                                                                                 |                              |                     |                                 |                  |                 |          |                      |             | - |
|-----------------------------------------|----------------------|---------------------------------------------------------------------------------|------------------------------|---------------------|---------------------------------|------------------|-----------------|----------|----------------------|-------------|---|
| 000000000000000000000000000000000000000 | <u> - × 2 U</u>      | Q - 14 9 0 01                                                                   | × % 93 1                     | 表示他率:               |                                 | 132%             | ~ 8)            | × 227    |                      |             |   |
| ±0% - ±5% - ±10% - ±15% -               | 1400 ·               |                                                                                 |                              | _                   |                                 |                  |                 |          |                      |             |   |
| 19-23-                                  | 【一次単価】               | 共通資材 / 鉄鋼二次書                                                                    | 編 / 縁材                       |                     |                                 |                  |                 |          |                      |             | - |
| 20版に、映示したい初日: A Na · を含む                |                      |                                                                                 | - International              | ****                |                                 | <b>9</b>         | ti<br>×         | 5 ¢      | 年月日<br>11分           | 入力<br>[2:3] |   |
|                                         | 公共工事設計労              | 務単価]読込みシー                                                                       | ート」を                         | ~ ð                 | · 使求单倍の性的                       | -                | р I             |          | • \$47 ·             | · 未)-       |   |
| 3 🙀                                     | 選打                   | だします。                                                                           |                              |                     |                                 | R\$ • 0          | 0               | 10 00 03 | n 24/12/16<br>18:54  | ×           |   |
| → ● 共通資材<br>→ ● 鉄鋼二次製品                  | PC                   | 0 0 0 0 0 0 0 0 0 0 0 0 0 0 0 0 0 0 0                                           | 公共工事設計分割<br>具成の使用に必要         | 1単回読込みり<br>2番用を含めた3 | - Katax<br>構築全景の計上 <del>1</del> | 82UT中間編6         | [38]<br>1%在31册。 | 0 00 00  | 00 24/02/08<br>10:54 | ×           |   |
| - 35 HERE                               | ♣ Ø900-F             | <ul> <li>回来株工手における適休2日</li> <li>回来株工手における適休2日</li> <li>回来株工手一次最低XXX0</li> </ul> | 使催工手の補正は<br>XX006-3000X.slos | Lalsa -             |                                 |                  | 34              | 0 00 00  | 00 24/32/08<br>13154 | ×           |   |
| 0 01557                                 | ■ デスクトップ<br>■ ドキュメント |                                                                                 |                              |                     |                                 |                  | 134             | 10 00 00 | 00 24/12/18<br>18:54 | ×           |   |
|                                         | ビクテマ<br>アンプラマ        |                                                                                 |                              |                     |                                 |                  | 1850            | 0 00 00  | 00 24/12/16<br>18:54 | ×           |   |
|                                         | ♪ 51-997             |                                                                                 |                              |                     |                                 |                  | 1510            | 1 002 00 | 00 24/12/08          | ×           |   |
| 1 1 2 2 2 2 2 2 2 2 2 2 2 2 2 2 2 2 2 2 | 🔛 OS (C)             |                                                                                 |                              |                     |                                 |                  | 158             | 0 00 00  | 00 24/12/08          | ×           |   |
| AT MALT                                 | *91-9-9              | v                                                                               |                              |                     |                                 |                  | 1615            |          | 24/12/18             | ~           |   |
|                                         |                      | ファイル书(N):                                                                       |                              | Ŷ                   | Excel 27/14/                    | "alse,"alsen,".x | k) ~            | 10 00 00 | 15:54                | 1           |   |
|                                         |                      |                                                                                 |                              |                     | MK(0)                           | 9973             | 162             | 0 00 00  | 00 24/12/16<br>18:64 | ×           |   |
|                                         | 5.4 条十地道43           | 5-8-9-7e-8- J13 K3581                                                           | 4                            | 8                   | 3                               | 1) 834           | 01 01 01 0      | 10 00 03 | 00 24/12/18<br>19:54 | ×           |   |
|                                         | 255月8年前              | JIS A1822 2種1号                                                                  |                              | 0                   | 1                               | 1 851            | 4 02 02 0       | 0 00 00  | 00 24/12/08          | ×           |   |
|                                         | 200-571-0            | 空和10-54(0) 第さ110m                                                               |                              | 0                   | 0                               | 1 85             | 4 01 04 0       | 0 00 00  | 00 24/12/08          | ×           |   |
| ,P 18号性系(S)                             | 4                    |                                                                                 | 10                           |                     |                                 |                  | -               |          |                      |             |   |

(5)

開<(Q) をクリックします。

| 77イル(1) 「「「秋日」 表示(1) データ(1) オブシ)        | 210 972F900 NJ/B0 7-B0                                                                                                    | -                |
|-----------------------------------------|----------------------------------------------------------------------------------------------------|------------------|
| 000000000000000000000000000000000000000 | - X                                                                                                    | a 😭 🧿            |
| ±0% -   ±5% -   ±10% -   ±15% -         | <u>an -</u>                                                                                                    |                  |
|                                         | 【一次単価】共通資材/鉄鋼二次製品/線材                                                                                                    |                  |
| 20日に、日本したい日日: ○ 茶1 · を含む                |                                                                                                    | 入方 + t<br>E9 + t |
| 公共建築工事標品学師領算呈海                          | (+ -) - ↑ → PC + OS (C) → NBCIDATA → 優求単語 → δ 係才単語の状況 ρ                                                                                                    | · 末)-            |
| e 🖉                                     | 1024<br>王道 + 新しいフォルダー 日本 100 m0 m0 14/12/1<br>12:54                                                                                                    | X                |
| → 再通貨付 □ 通貨加工次製品                        | アド                                                                                                    | ×                |
| - 3 H本塔<br>- 3 H本塔                      | ■ 30 ボクジンド<br>● 第4511年における運営工業の時点 1 00 00 00 14/17/1<br>● グワンロード 回帰業工業・小点 1 00 00 00 11/1554                                                                                                    | ×                |
| 0 🔜 (1115)<br>13 🔜 111月                 | ■ 7.0%7<br>1 06 00 00 01 14/02/4<br>1 1554                                                                                                    | ×                |
| (2) 🤐 接着到<br>米 👍 建装装材                   | E2570 1 10 00 11 10 12/12/1<br>E277 10 00 11 10 12/12/12<br>E277 12 10 10 11 12/14                                                                                                    | ×                |
| 〒100 粉焼飲留長村<br>〒100 粉料・枝桃・道貫・スクラップ      | 1 01 02 00 00 04/02/1<br>10540<br>10540                                                                                                    | ×                |
| *                                       |                                                                                                    | X                |
|                                         | ・ ・ ・ ・ ・ ・ ・ ・ ・ ・ ・ ・ ・ ・ ・ ・ ・ ・ ・                                                                                                    | ×                |
|                                         | 第4100 年472年2月 10月1日 10月1日 11月1日 11月11日 11月1日 11月1日 11月1日 11月1日 11月1日 11月1日 11月1日 11月1日 11月1日 11月1日 11月1日 1 | X                |
|                                         | 5人会 1 地道作 (3合う-3r-4-313 0380)     1                                                                                                    | ×                |
|                                         | 2116月後市村 JIS A1822 2後1等     1 1 7月代 00 00 00 00 74/12/1     12554     12554     12554                                                                                                    | ×                |
|                                         | ■ 1201-5716-2 22分(75-56(10) 第2100m<br>1201-5716-2 0 1 27f+101 0 00 00 00 14/122/1<br>11555                                                                                                    | X                |

6 Excel ファイルを設定すると、ワークシート選択画面が表示されます。 表示された画面から、読み込むシートを選択します。 読み込みたい、都道府県名をチェックしてください。

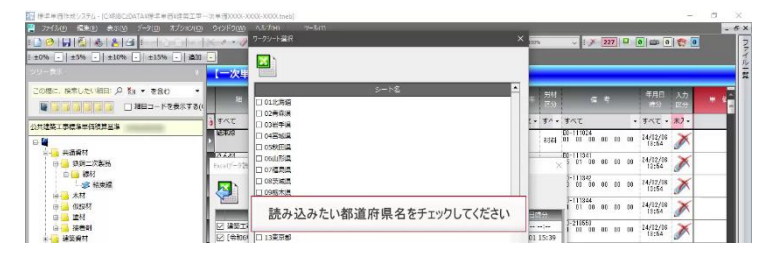

⑦ ここでは「13 東京都」、または各自が所属する都道府県をチェックします。

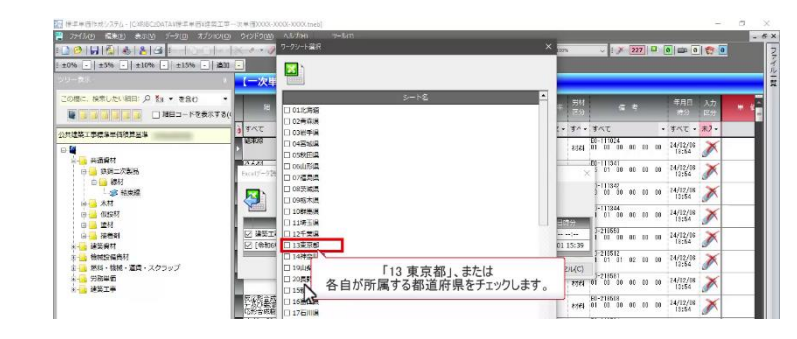

8

OK

をクリックします。

|                                         | 9-79-H           |              | · · · · · · · · · · · · · · · · · · · | 1275      | ~ 1 / 223   | 0     | 0 ap 0         | 1    |   |
|-----------------------------------------|------------------|--------------|---------------------------------------|-----------|-------------|-------|----------------|------|---|
|                                         |                  |              |                                       |           |             |       |                |      |   |
| この際に、検索したい組目: A 製油 * を含む                | ·                | 5-h          | •                                     | - 54      | <b>6</b> 4  |       | 年月日            | 入力   |   |
| ■ 3 3 3 3 3 3 3 3 3 3 3 3 3 3 3 3 3 3 3 | 78(              | 749<br>R.W   |                                       | 12.00     |             |       | 1.410          | 1267 |   |
| 村住英王市信息世俗地发发温                           | j 4×2 □ 0384     | ≠iii         |                                       | 1 - 34 -  | すべて         |       | ・すべて・          | 末7-  |   |
| -                                       | URAN 0451        | KIR.         |                                       | 215       | D0-111024   | 00 00 | 14/12/16       | ×    |   |
|                                         | C 0582E          | BIA          |                                       |           | PA-11/201   |       | 18:84          | 9    |   |
| 日 🎃 鉄鋼工次製品                              | Exalt/~72        | 60           |                                       | 1.13      | 5 01 30 00  | 60 00 | 24/12/08 13:54 | X    |   |
| 白 🥶 線材                                  | 0.0976           | 6 <b>7</b>   |                                       |           | 1-111342    |       | 14211-214      | ~    |   |
|                                         | A 109857         | 5.0          |                                       |           | 3 00 00 00  | 10 00 | 13:54          | 1    |   |
| a 4000                                  | 10648            | 5.8          |                                       |           | 1-111344    | 00 00 | 14/12/18       | ×    |   |
| 日 🔒 塗材                                  | 110              | 50           |                                       | 3時分       | CHURCH CH   |       | 18:54          | S    |   |
| 🔒 🔜 探告利                                 | ☑ 建築工 □ 12千5     | 28           |                                       |           | 1 00 00 00  | 00 00 | 24/12/16       | X    |   |
|                                         | E 108406 M 138.5 | RB           |                                       | 01 15:39  | 1-211512    |       |                | 3    |   |
| 1 1 10020年101<br>1 1 1001、10日、夏日、スクラップ  |                  | 5705         |                                       | -+>11 (m) | 1 01 01 02  | 80 BB | 13:54          | 1    |   |
|                                         | 2055             | 5.5 C        |                                       | P L/MC/   | 1-211581    |       | 24/12/18       | ×    |   |
| * * ***                                 | 15852            |              |                                       | 6064      | 01 03 30 00 |       | 13:54          | 1    |   |
|                                         | ● 265美福 □ 1686   | 1.M          |                                       | 2774      | 01 00 00 00 | 00 00 | 24/12/18       | X    |   |
|                                         | 1055世紀紀   17日    | 1108         |                                       |           | 00-210521   |       | 10,000         |      |   |
|                                         | [] 21004         |              |                                       | 1555      | 02 01 10 00 | 60 00 | 18:54          | X    |   |
|                                         | ■ 3点 茶下地 □ 23形式  | 201          |                                       | 1         | E0-211541   |       | 24/12/18       | ~    |   |
|                                         | □ 24Ξ <b>2</b>   | 10           | Course of the                         | 100       | 51 01 10 00 |       | 13:54          | 5    |   |
|                                         | 218月2日 18月2      | τ <b>α</b> . | I OK] TAS                             | マクリッ      | りします。       | 00    | 24/12/08       | ×    |   |
|                                         |                  |              |                                       |           | FR-115211   | 1     | 10184          | ar ' | _ |
|                                         | 1/3-57'0,        |              | (ペ キャンセル(C)                           | 8968      | 01 04 30 00 | 00 00 | 24/12/18       | X    |   |

Excel データ読み込み画面では、2つの Excel ファイルから読み込みが可能です。 2つの Excel ファイルに単価が重複して登録されている場合、 2つ目に設定したファイルの単価を優先します。

| 20 H K & & G - COO                    | 1 3 3                   | । 🖓 - 🖬 🖳 🖉 🔕                               | 1 93 9  | :表示已家: |           | 100     | £           | ~ 1 ×                 | 227      | 0 = 0                     | 100      |     |
|---------------------------------------|-------------------------|---------------------------------------------|---------|--------|-----------|---------|-------------|-----------------------|----------|---------------------------|----------|-----|
| 10% ·   +5% ·   +10% ·   +15% ·   追   | 11 💽                    |                                             |         |        |           |         |             |                       |          |                           |          |     |
|                                       | 【一次単句】                  | 共通資材 / 铁钢二次                                 | 製品 / 線  | 材      |           |         |             |                       |          |                           |          |     |
| 0時に、林来したい田田: 2 加 · を含む                |                         |                                             | #c      | 254fi  | = 6       | MER     | 方村<br>三分    |                       | ٩        | 年月日<br>- 昭分               | 入力<br>医空 | # 1 |
|                                       | 3 TAT                   | - TAT                                       | · 74 ·  | TXT -  |           | রুশার - | T/ .        | ৰুশ্ব                 |          | · 7×7 ·                   | 利・       |     |
| 4                                     |                         | 121 120.1rm                                 |         | 0      | 0         | 1       | 8984        | 80+111024<br>01 00 00 | 00 00 00 | 2 <b>4/12/18</b><br>13:54 | ×        |     |
| ○ → 無適責材<br>○ → 無利二次製品                | Bacest<br>Excelデータ表达    | 1629 80 1 10 x 51 x 4 010 x 62              | •       |        |           |         | ×           | 0-111341<br>0 01 00   | 00 00 00 | 24/12/16<br>18:54         | ×        |     |
|                                       |                         |                                             |         |        |           |         |             | 0-111342              | 00 00 00 | 24/02/08<br>10:54         | ×        |     |
|                                       |                         | 77448                                       | _       |        | -1-8      | CAD     | <b>8</b> 92 | 0-111344<br>1 01 00   | 00 00 00 | 24/12/16<br>15:54         | ×        |     |
| · · · · · · · · · · · · · · · · · · · | ☑ 建築工事-//<br>☑ (会和6年3月) | (単一型000X-X00X-300X x/mx<br>から運用する公共工事会計的編集) | 目録込みシート |        | XXXXX-XXX | //      | 09:53       | 1-211850<br>1 00 00   | 00 00 00 | 24/12/06<br>18:54         | ×        |     |
| 5 参加投資会社<br>第1 参加投資会社<br>第1 参加        |                         |                                             |         |        | ок        | \$9.71  | 2014(5)     | )-211512<br>1 01 01   | 02 03 00 | 24/02/08<br>10:54         | ×        |     |
| ▲ ── 労務単価                             | L.                      |                                             |         |        | 1 4       | 1 1 1 1 | 2000        | 0-216581              | 00 01 00 | 24/12/18                  | ×        | _   |

④ Excel データ読み込み画面の OK をクリックします。

|                                       | 【一次単価】                   | 共通資材 / 鉄鋼二次製                               | 品/窃    | 樹          |          |                |               |                             |                   |            |     |
|---------------------------------------|--------------------------|--------------------------------------------|--------|------------|----------|----------------|---------------|-----------------------------|-------------------|------------|-----|
| COMC: NRUCURNE: A 2x · を出り · ·        | <b>8</b> 8               | R #                                        | #C     | .2€#b      | * 6      | ¥4,£≠          | 另11<br>王公     | g t                         | 年月日<br>1930       | 入力<br>[25] | • • |
| 用建築工業標準要領導算是進                         | 3 442                    | • ৰম্য                                     | · 3× · | \$^T .     |          | \$12.          | 34-           | すべて                         | • \$< <b>t</b> •  | · 未2 -     |     |
| 4                                     | 163708                   | 21 (20.5em                                 |        | 8          |          | L              | 83 <b>8</b> 1 | E0-111024<br>01 00 00 00 00 | 00 24/12/00 18:54 | ×          |     |
| 日                                     | 194231<br>Doel5-728込     | 4514 B22 30 x 14 x 1 000 - 7219            | 179    |            |          |                | ×             | 60-111341<br>6 01 00 00 00  | 00 24/02/06       | ×          |     |
| ● ● ● ● ● ● ● ● ● ● ● ● ● ● ● ● ● ● ● | <b>B</b> 1               |                                            |        |            |          |                |               | 0 00 00 00 00               | 00 24/37/38       | ×          |     |
|                                       |                          | ファイル名                                      | _      | >          | -1-8     | 年月日の           | **            | 0-111344<br>1 01 00 00 00   | 00 24/12/18       | ×          |     |
| 0 (2000)<br>x 建築資料                    | 一 建築工事一次単<br>一 (令和6年3月か) | H動XXXX-XXXX-XXXX.xiax<br>ら運用する公共工事設計労務単価(語 | 込みシート  | C XXXX-XXX | 0X-3000X | //<br>24/02/08 | +2++<br>19:53 | 0-21850<br>1 00 00 00 00    | 00 24/12/16       | ×          |     |
| ◎ 🥌 教練設備発行<br>京 🧫 新潟・福祉・道路・スクラップ      |                          |                                            |        | -          | ОК       | キャンセ           | JL(C)         | 0-211512<br>01 01 02 00     | 00 24/12/06       | ×          |     |
| *                                     | h                        |                                            |        |            |          | 1 1            | 2364          | 0-211511<br>01 00 00 00 00  | 0 24/12/18        | ×          |     |
| K-B SETA                              |                          | 3435 10 N-201                              | 1      | 1          | Гокј     | ボタン            | をクリ           | リックします。                     | 24/12/18          | ×          |     |
|                                       | Tarlen Jeah              | 5. 6. y+M 172 (500)                        | 100    |            |          | -              | -             | F0-21/521                   |                   | 1 4 4      |     |

確認メッセージの OK をクリックします。

| 🤗 ファイルロ 📾 🕲 表示い デーテロ オブションロ                       | SHOFTEN AND                           | <u>H</u> ) | 7-3(5)        |             |         |       |        |          |                            |                     |               |          | - | 1 |
|---------------------------------------------------|---------------------------------------|------------|---------------|-------------|---------|-------|--------|----------|----------------------------|---------------------|---------------|----------|---|---|
|                                                   | 🗶 🔹 🖉 🔟                               | • ۹ ا      | 1 🖬 🗣 🖉 🔬     | 1 % 9       | : 表示他率: |       | 100    | s:       | ~ 1 × 192                  |                     | a a           | 1        |   |   |
| ±0% - ±5% - ±10% - ±15% - 200                     | •                                     |            |               |             |         |       |        |          |                            |                     |               |          |   |   |
| ッリー表示・・・・・・・・・・・・・・・・・・・・・・・・・・・・・・・・・・・・         | 【一次単価】                                | 共通資産       | 才/铁铜二次        | 21日 / 緑     | 材       |       |        |          |                            |                     |               |          |   |   |
| 20版に、NRUENHE: 2 約 · を名む ·                         | 88                                    |            | 11 12         | ₩C.         | 法定考验    | * 6   | 19_2 F | 另서<br>군의 | <b>5</b> 4                 | Ŧ                   | 月日<br>9/2     | 入力<br>区分 |   | 1 |
| 小台建築了東建立展開建築                                      | 3 FAT                                 | すべて        |               | · 7ペ ·      | すべて ・   |       | 3/17   | 31.      | すべて                        | . 31                | • 37          | 未7-      |   | a |
| •                                                 | , EAR                                 | 121 120    | 一夕既这中—        |             |         |       | 5 X.   | 1555     | D1 00 00 00 1              | n on 24/            | 12/06<br>1:84 | X        |   |   |
| ★ → 共通資材<br>★ → 建装炭材                              | 3.68                                  | (ER)       | Excel データの取り込 | みが終了しま      | した.     |       | i ti   | 858      | 05 01 00 00 0              | 0 00 <sup>24/</sup> | 12/18         | ×        |   |   |
| 1 (1) 株式設備的付<br>点(1) が成・技術・運貨・スクラップ<br>) (1) やお目前 | 1'3A                                  | (\$15)用    |               | 10-10-1-1-1 |         |       | i il   | हास      | B0-111342<br>03 00 00 00 0 | 0 00 <sup>24/</sup> | 17/18<br>1154 | ×        |   |   |
|                                                   | 滑り上の                                  | 级标用        | Rector.       | 1110.7 АТА  | ^       |       | 1      | est#1    | E0-111344<br>01 01 00 00 0 | 0 00 24/            | 12/18<br>1:54 | ×        |   |   |
|                                                   | 「「「「「「」」」                             | UPAS 2     | 0             | -txeef-982  | ГО      | K」ボタン | ンをクリン  | っし       | ます。                        | 0 00 24/            | 12/16         | ×        |   |   |
|                                                   | 合式建築調査                                | Frind      |               |             |         |       | 1      | 538I     | 01 01 01 02 0              | 0 00 24/            | 12/16<br>1:54 | ×        |   |   |
|                                                   | 日本市会の代替はい・<br>・ネジネの研究を受<br>に行会の新聞をつう。 | JA2S 1     |               | 14          | 3       | -     | 1      | 8364     | E0-211508<br>01 00 00 00 0 | 0 00 24/            | 12/18         | ×        |   |   |
|                                                   | :16M/8-23x8-                          | 5-8-174    | 112 88831     | L.          | 5       | 2     | 3 1    | श्रम     | E0-21H521<br>02 01 00 00 0 | 0 00 24/            | 12/16         | ×        |   | l |

- a ×

(11) 読み込み結果を確認します。 まずはフィルターを解除します。 画面左上のうをクリックします。

| Lettlerway V. C. CHARCON MAG + + ENGWTh-  |                            | TANAN (I KO)                                                                                                    |         |               |     |     |          |          |                                                         |                   |          |     |
|-------------------------------------------|----------------------------|----------------------------------------------------------------------------------------------------|---------|---------------|-----|-----|----------|----------|---------------------------------------------------------|-------------------|----------|-----|
| 🚆 29413 ල 📾 🕲 දින්න විස්ථාවයා             |                            |                                                                                                    |         |               |     |     |          |          |                                                         |                   |          | 100 |
| 🗋 🤗 🔛 🖏 🐟 🗞 🖂 😢 🔯 👘 👘                     | X 🔹 🖉 🛛                    | ) 😻 🔍 - 🖬 🖳 🖉 🔕 🖋                                                                                                    | %       | : 表示他率        | e)( |     | 1007     | 6        | - i × 192 🔍                                             |                   | 1        |     |
| ±0% - ±5% - ±10% - ±15% - 20              | •                          |                                                                                                    |         |               |     |     |          |          |                                                         |                   |          |     |
| ッリー表示・・・・・・・・・・・・・・・・・・・・・・・・・・・・・・・・・・・・ | 【一次単価                      | 】共通資材 / 鉄網二次製                                                                                                    | 晶/篩     | ad .          |     |     |          |          |                                                         |                   |          |     |
| この際に、除来したい相目: 2 数3 · を出む ·                | 「フィルタ                      | 一解除」ボタンをクリッ                                                                                                    | フレます    | <b>f.</b> 1+1 |     | • 0 | 相任中      | 另村<br>王の | s t                                                     | 年月日<br>1933       | 入力<br>医疗 | • • |
| 小社体放了市场在中国领导管理                            | 3745                       | • \$ <t< td=""><td>• 77. •</td><td>すべて</td><td>•</td><td></td><td>7.77 -</td><td>¥1.</td><td>1<t .<="" td=""><td>すべて・</td><td>末)-</td><td></td></t></td></t<> | • 77. • | すべて           | •   |     | 7.77 -   | ¥1.      | 1 <t .<="" td=""><td>すべて・</td><td>末)-</td><td></td></t> | すべて・              | 末)-      |     |
|                                           | <ul> <li>MERLIN</li> </ul> | \$21 f20.1m                                                                                                    | u.      |               |     | 0   | 1.<br>1. | 8384     | E0-111024<br>01 00 00 00 00 00                          | 24/12/06<br>19:54 | ×        |     |
| 本····································     | 3421                       | 復貨用約 30×61×4,000m程度                                                                                                    | 1.      |               | 6   | 0   |          | 初胡       | 05 01 00 00 00 00                                       | 24/12/08<br>13:54 | ×        |     |

(12) 入力区分見出し下の「▼」ボタンをクリックして、 フィルタリングメニューを表示します。

| ファイルの 尾美田 赤田田 データ(日 オブッマ)日<br>) 〇 日 〇 永 (日 ) 〇 (日 ) 〇 (日 ) ( 0 ) 〇 (I ) 〇 (I ) 〇 (I ) 〇 (I ) 〇 (I ) 〇 (I ) 〇 (I ) 〇 (I ) 〇 (I ) 〇 (I ) 〇 (I ) 〇 (I ) | 9 (2) F 2 (1) A I | プロ) - 2-20<br>  賀  Q - 2 道 - 聖 夜 夜)                                                                                                    | × % •    | <ul> <li>表示把家:</li> </ul> |       | 1329    | 8            | · 1 × 192   | -           | 0 👘      | -   |
|----------------------------------------------------------------------------------------------------|-------------------|----------------------------------------------------------------------------------------------------|----------|---------------------------|-------|---------|--------------|-------------|-------------|----------|-----|
| 0%                                                                                                    |                   |                                                                                                    |          |                           |       |         |              |             |             |          | _   |
|                                                                                                    | (一次単価)            | 共通資材 / 鉄鋼二次                                                                                                    | 製品 / 線   | 材                         |       | _       | -            |             |             | _        | _   |
| 10時に、林美したい田田、月 加 ・ を含む ・                                                                                                    | 11 8              | 8 8                                                                                                    | #C       | 2225                      | = 6   | 神正室     | 为村<br>三分     | (t Ŧ        | 年月日<br>時分   | 入力<br>区分 | # f |
|                                                                                                    | 5 TXC             | • <b>a</b> <c< td=""><td>· 7&lt; ·</td><td>ग्रूत -</td><td></td><td>ৰূপ্য •</td><td><b>T</b>* •</td><td><b>য</b>াব</td><td>· 7×7 ·</td><td>V</td><td></td></c<> | · 7< ·   | ग्रूत -                   |       | ৰূপ্য • | <b>T</b> * • | <b>য</b> াব | · 7×7 ·     | V        |     |
| •                                                                                                    | <b>能本用</b>        | 121 (20.3m                                                                                                    |          | E                         | 0     | r       |              | E0-111024   | 10 74/17/18 | 7        | 3   |
| 5 4 共通長村<br>〇 4 県村 (市中価格)                                                                                                    | 1643H             | 121.7 網目18 登場通信                                                                                                    | -445<br> | 201                       | 200   |         | ₹.           | 」ボタンをクリ     | りックします      | 0        |     |
| ● ● 神秘・兄郎                                                                                                    | 2452              | 平30F101                                                                                                    | 1222     |                           | 1.000 |         | ****         | E0-215088   | in 24/12/17 | 1        | 1.4 |

(13) 選択肢の中から「Excel 入力」を選択します。

| IE++Ellew3y3d. CHORGENIAHE++Elemente.       |              |                 |            |         |     |      |          |                       |          |             |                            |                          | 100                                        |      |
|---------------------------------------------|--------------|-----------------|------------|---------|-----|------|----------|-----------------------|----------|-------------|----------------------------|--------------------------|--------------------------------------------|------|
| 🍓 254(1/10) 幅集组 表示例 データ(目) オブション(日)         |              |                 |            |         |     |      |          |                       |          |             |                            | - 6                      | ×                                          |      |
| 20 H K & B B - C C                          | × · · / 1    | े 🔍 - 💵 🖳 🖉 🖉   | 1 1% 9     | 1 表示他率: |     | 197% |          | U 196                 | 192      | 35          | 0 😭 🛯                      | 36                       | 2                                          |      |
| 1 ±0%6 •   ±5%6 •   ±10%6 •   ±15%6 •   200 |              |                 |            |         |     |      |          |                       |          |             |                            |                          | SY.                                        |      |
|                                             | 【一次単価】       | 共通資材 / 鉄網二次     | 製品 / 線     | 材       |     |      |          |                       |          |             |                            |                          |                                            |      |
| 20個に、除意したい相目: 2 数4 · を合わ ·                  | яц           | 13 <del>x</del> | <b>"</b> G |         | - 0 | HE:  | 5년<br>동양 | •                     | *        | 年月日<br>(中分) | 入力<br>医++                  | * *                      | ● × フライル製<br>料査の平内利潤<br>とと建築用工ジ            |      |
|                                             | 3 7.45       | オペモ             | · 7< ·     | 7×7 •   |     | **** | - 13     | すべて                   |          | · 342 ·     | Ex -                       |                          |                                            |      |
| 0.4                                         | 12428        | \$21 20.8m      |            | 0       | 0   | 1    | 56       | 01 00 00              | 00 03 00 | 24/12/06    | すべて<br>未入力                 |                          |                                            |      |
| 日-148 共通資材<br>日本148 (市中価格)                  | 4721         | (1).7 網目18 基礎通信 | and a      | 201     | 211 | t    | বধ       | 80-11(311<br>02 01 00 | 00 00 00 | 24/12/17    | 71                         | 2                        | (本) (1) (1) (1) (1) (1) (1) (1) (1) (1) (1 |      |
| ○ ● ● ● ● ● ● ● ● ● ● ● ● ● ● ● ● ● ● ●     | 19432        | ₩50F100         | (古中五)<br>  | 102     | 122 | ΓExc | el)      | く力」を                  | クリック     | します。        | 200<br>201                 | -<br>と簡算資料の早<br>と特別調査(4  |                                            |      |
| ************************************        | an (s        | 945 UI #C45     | 傳筆品        | 155     | 155 | 1    | HRI .    | 60-214011<br>62 00 00 | 00 00 00 | 24/12/17    | 48년(19월<br>48년(19월         | (左列) と特別<br>(左列) と構算     |                                            |      |
|                                             | 観九くぎ         | 951 412 £850    | 漢单品        | 152     | 112 | 1    | 188      | 60-214011<br>84 00 08 | AC 53 50 | 24/12/17    | 17<br>場別調査(左列)<br>場別調査(左列) | ト信報と建築度<br>(左列)<br>ノモル() |                                            | 建築建工 |
|                                             | N-F-< S.     | 418×85m 3.30    | 172 E      | 298     | 288 | - C  | 534      | 01 01 00              | 00 00 00 | 24/12/17    | 福和算意<br>オプショ               | (091)<br>ま<br>ン          |                                            |      |
| 0-10 < #                                    | 32°20'205-4U | \$16×16an 1190  | 1278       | 274     | 916 |      |          | E0-214051<br>01 01 10 | an na na | 24/12/17    | 1                          |                          |                                            |      |

画面には、Excel データから読み込んだ単価が表示されます。 Excel データ読み込みをした項目の入力区分には、 Oアイコンが表示されます。

|                                          | 1× 0 - 0 2        | 0-10 0 0                                                                                              | 1 95 20  | 上表示伯率: |        | 130% 🗸 1 🗡 🙆 💭 👌                                    | 5 📼 0 🧒 0 |
|------------------------------------------|-------------------|----------------------------------------------------------------------------------------------------|----------|--------|--------|-----------------------------------------------------|-----------|
| % -   ±5% -   ±10% -   ±15% -   道3       | 1 -               |                                                                                                    |          |        |        |                                                     |           |
| -表示                                      | (一次単価)            | 共通資材 / 達材 /                                                                                           | 建築用道料    | 1/ワニス  |        |                                                     |           |
| 10日、10日、10日、10日、10日、10日、10日、10日、10日、10日、 | . 86              | N <del>.</del>                                                                                        | *c       | 1246   |        | Excelのアイコンが表示さ                                      | nます。      |
| 计数于电信集合领的常常准                             | 3 7.45            | • \$ <t< td=""><td>• \$&lt; •</td><td>\$XT .</td><td></td><td>ave. av. avr</td><td>· *** **</td></t<> | • \$< •  | \$XT . |        | ave. av. avr                                        | · *** **  |
|                                          | · 69/03           | MJS 18 4-518                                                                                          |          | (51    | 650    | 1 2381 01 00 00 00 00 00                            | 24/12/18  |
| 日···· 共通資材<br>日···· 塗材                   | HAUSZH            |                                                                                                    |          | 28,701 | 28,200 | 1 25 00 00 00 00 00 00 00 00 00 00 00 00 00         | 24/92/00  |
|                                          | EIBNRA            |                                                                                                    | Â        | 20,101 | 20,200 | 1 5555 00 00 00 00 00 00 00 00 00 00 00 0           | 24/37/28  |
|                                          | 经济采用              |                                                                                                    |          | 14,501 | 14,500 | 1 552 00 00 00 00 00 00<br>11 552 00 01 00 00 00 00 | 24/12/10  |
|                                          | im                |                                                                                                    |          | 20,801 | 20.800 | 1 #28 00 00 00 00 00 00 00 00                       | 24/12/09  |
|                                          | EXI               |                                                                                                    | Ê        | 26,401 | 28,400 | 00 00 00 00 00 00 00 00 00 00 00 00 00              | 24/12/18  |
|                                          | εı                |                                                                                                    | <u> </u> | 26,801 | 26,810 | 1 995 00 00 00 00 00 00                             | 24/02/03  |
|                                          | )/\$%T            | 8                                                                                                    |          | 24,000 | 24,000 | 1 SE 00 00 00 00 00                                 | 24/32/08  |
|                                          | \$496I            |                                                                                                    | Â        | 26.001 | 26.610 | 1 #2 00 00 00 00 00 00                              | 24/12/09  |
|                                          | 10 <del>月</del> 工 |                                                                                                    | Â        | 24,101 | 24,810 | 1. 95% 00 00 00 00 00 00                            | 24/12/18  |
|                                          | 201               |                                                                                                    | Â        | 27,101 | 27,310 |                                                     | 24/02/08  |
|                                          | 海铁工               |                                                                                                    | ^        | 29,201 | 29,210 | 1 9:52 00 00 00 00 00                               | 24/12/18  |